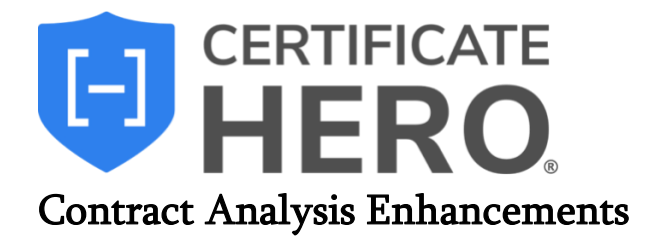

# **Enhancement Features:**

#### **Customized Viewing Experience**

Tailor how you view and analyze contracts with enhanced flexibility! The Certificate Editor now features a customizable multi-window view, giving you full control over formatting and display options. Easily switch between windows, close unnecessary ones with a single click, and navigate seamlessly using intuitive tabs. This upgrade streamlines your workflow, making it easier to highlight key clauses, adjust layouts, and filter contract details—so you can focus on what matters most.

#### **Contract Search**

Easily find key information with the new search feature in the Contract window! Even unstructured PDFs are now searchable, allowing you to quickly locate specific terms or phrases. This enhancement ensures faster, more efficient contract review!

## Quick Finds

Quickly locate key contract details with the new Contract Quick Finds dropdown! Powered by AI, this feature allows you to jump directly to commonly required criteria – such as Additional Insured status or AM Best Rating – with highlighted results for easy reference.

## **Contract Query**

Get instant answers with an AI-powered chat directly from the contract. Simply ask a question, and the system will extract relevant information, saving time and eliminating the need to manually search lengthy documents.

## **Customized Viewing Experience**

Once you have uploaded the contract, you're brought to the Certificate Editor. The first enhancement includes the ability to add and remove the windows that appear.

You can have an few as one window, and as many as four – depending on your viewing preference.

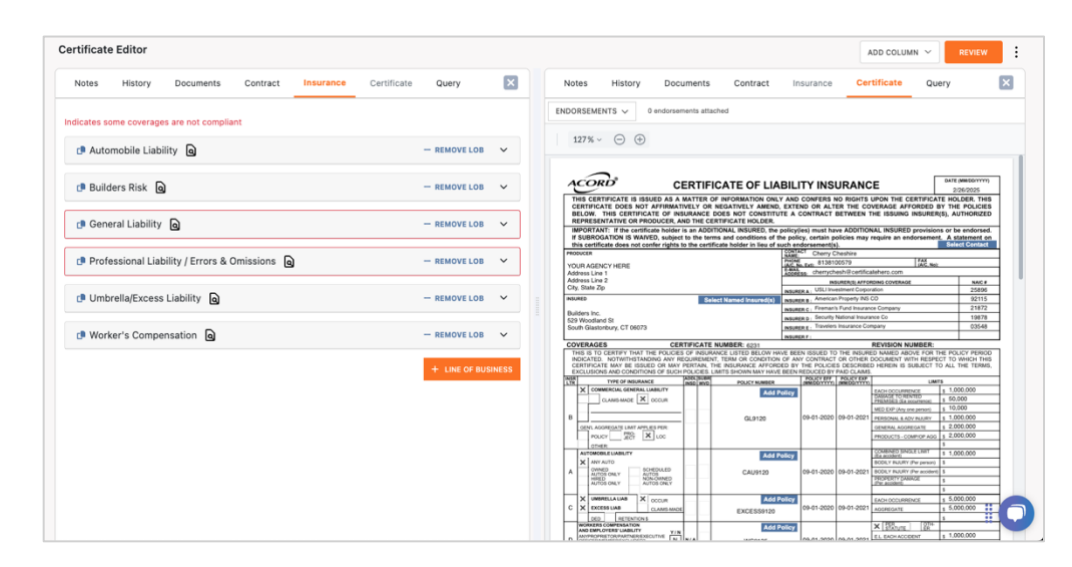

To view an additional window, in the upper right corner select the "Add Column" dropdown. Select the window you wild like to view, and an additional window will appear on the screen.

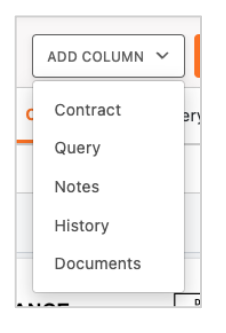

The image below is an example the user viewing three tabs, in this case viewing the Insurance requirements, the ACORD form and the contract.

|                                                |               | X     |                                                                                                    |
|------------------------------------------------|---------------|-------|----------------------------------------------------------------------------------------------------|
|                                                |               |       |                                                                                                    |
| icates some coverages are not complia          | int           |       | ENDORSEMENTS V 0 endorsements attached CLEAR HIGHLIGHTINO QUICK FINDS                                                                                                    |
| 🖪 Automobile Liability 🔒                       | - REMOVE LOB  | ~     | ○ •     ●     ●     ●     ●     ●     ●     ●     ●     ●     ●     ●     ●     ●     ●     ●     ●     ●     ●     ●     ●     ●     ●     ●     ●     ●     ●     ●     ●     ●     ●     ●     ●     ●     ●     ●     ●     ●     ●     ●     ●     ●     ●     ●     ●     ●     ●     ●     ●     ●     ●     ●     ●     ●     ●     ●     ●     ●     ●     ●     ●     ●     ●     ●     ●     ●     ●     ●     ●     ●     ●     ●     ●     ●     ●     ●     ●     ●     ●     ●     ●     ●     ●     ●     ●     ●     ●     ●     ●     ●     ●     ●     ●     ●     ●     ●     ●     ●     ●     ●     ●     ●     ●     ●     ●     ●     ●     ●     ●     ●     ●     ●     ●     ●     ●     ●     ●     ●     ●     ●     ●     ●     ●     ●     ●     ●     ●     ●     ●     ●     ●     ●     ●     ●     ●     ●                                                                                                    |
| 🦻 Builders Risk 🗕                              | - REMOVE LOB  | ~     |                                                                                                    |
| 🕫 General Liability 🔕                          | - REMOVE LOB  | ~     | Image: Section 2014         Image: Section 2014                                                                                                    |
| Professional Liability / Errors &<br>Omissions | - REMOVE LOB  | ~     |                                                                                                    |
| 🖻 Umbrella/Excess Liability 🔕                  | - REMOVE LOB  | ~     |                                                                                                    |
| Worker's Compensation                          | - REMOVE LOB  | ~     | Image: The second second sec                        |
|                                                | + LINE OF BUS | INESS | Construction of the second second secon      |
|                                                |               |       | Determinant         Determinant         Determinant <thdeterminant< th=""> <thdeterminant< th=""></thdeterminant<></thdeterminant<>                                                                                                    |
|                                                |               |       | 6.255.27 micros as 1 100.000 10.000 10.0000 10.0000 10.0000 10.0000 10.0000 10.0000 10 |
|                                                |               |       |                                                                                                    |
|                                                |               |       | Dax Dax                                                                                                    |
|                                                |               |       |                                                                                                    |

The image below is an example of the user viewing the maximum number of windows, in this case viewing the Insurance requirements, the ACORD form, the contract that was uploaded, and the attached internal Documents.

| INSURANCE ~                                                       | CERTIFICATE ~                                                                                                    | CONTRACT ~                                                                                                    | DOCUMENTS ~                                                                                                    |
|-------------------------------------------------------------------|----------------------------------------------------------------------------------------------------|----------------------------------------------------------------------------------------------------|----------------------------------------------------------------------------------------------------|
| dicates some coverages are not compliant                          | ENDORSEMENTS v 0 endorsements attached                                                                                                    | CLEAR HIGHLIGHTING QUICK FINDS ~                                                                                                    | DOCUMENT CEDIT EXISTING + ADD NEW                                                                                                    |
| Liability Q - REMOVE LOB ~                                        |                                                                                                    | Q <u>1</u> 6 Q 60% ▼ ⊕ <u>8</u> ∦                                                                                                    | Builders Inc. CID - 01/01/2025 (Default) X                                                                                                    |
| Builders Risk 🙆 — REMOVE LOB 🗸                                    |                                                                                                    | Refer foreis segment                                                                                                    | BUILDERS INC                                                                                                    |
| General 🚇 – REMOVE LOB 🗸                                          |                                                                                                    | No. No. 10         No. 10 A           No. 10 A         No. 10 A           No. 10 A         No. 10 A           No. 10 A         No. 10 A           No. 10 A         No. 10 A           No. 10 A         No. 10 A           No. 10 A         No. 10 A           No. 10 A         No. 10 A           No. 10 A         No. 10 A           No. 10 A         No. 10 A           No. 10 A         No. 10 A                                                                                                    |                                                                                                    |
| Professional<br>9 Liability / Errors  0 - REMOVE LOB  4 Omissions |                                                                                                    | The intervent set of the set of the set of t       |                                                                                                    |
| Umbrella/Excess a - REMOVE - Liability                            |                                                                                                    | W Toruge Net Constants Anno 1997 - Net Constants Anno 1997 - Net Const       | National Science         Sector         Sector         Sector           National Science         Sector         Sector         Sector           National Science         Sector         Sector         Sector           National Science         Sector         Sector         Sector           National Science         Sector         Sector         Sector           National Science         Sector         Sector         Sector           National Science         Sector         Sector         Sector           National Science         Sector         Sector         Sector           National Science         Sector         Sector         Sector                                                                                                    |
| C <sup>®</sup> Worker's<br>Compensation                           | Annual Annual Annua | 14-14-14-14-14-14-14-14-14-14-14-14-14-1                                                                                                    | Million         I         I </td |
| + LINE OF BUSINESS                                                |                                                                                                    | EVENT VEX.ND LINE     EVENT VEX.ND LINE     EVEN VEX.ND LINE     EVENT VEX.ND LINE     EVENT VEX.ND LINE             |                                                                                                    |
|                                                                   | Weight Colspan="2"           Weight Colspan="2"         Weight Colspan="2"         Weight Colspan="2"         Weight Colspan="2"         Weight Colspan="2"         Weight Colspan="2"         Weight Colspan="2"         Weight Colspan="2"         Weight Colspan="2"         Weight Colspan="2"         Weight Colspan="2"          Weight Colspan="2"                                                                                                    | <ul> <li>The second second</li></ul> |                                                                                                    |

The image below is an example of a user viewing only one window.

| Certificate Editor                     |                                                                                                    |                                                                                                    | ADD COLUMN ~ REVIEW                              |
|----------------------------------------|----------------------------------------------------------------------------------------------------|----------------------------------------------------------------------------------------------------|--------------------------------------------------|
| Notes History Documents                | Contract Insurance Certificate Query                                                                                                    |                                                                                                    |                                                  |
| ENDORSEMENTS 🗸 0 endorsements attached |                                                                                                    |                                                                                                    |                                                  |
| 160% ∽ ⊙ ⊕                             |                                                                                                    |                                                                                                    |                                                  |
|                                        | CERTIFICATE OF LIA                                                                                                    | BILITY INSURANCE                                                                                                    | ATT (HINDSYYY)<br>3080025<br>HOLDER: THIS        |
|                                        | DERIFICATE DOES NOT REPRESENTED OF NEURANCE TO RECONTREL TO REPRESENTATIVE OF RODUCER, AND THE CERTIFICATE HOLDER.                                                                                                    | TE A CONTRACT BETWEEN THE ISSUING INSURER(S<br>policy(ies) must have ADDITIONAL INSURED provisions                                                                                                    | AUTHORIZED or be endorsed.                       |
|                                        | this certificate does not confer rights to the certificate holder in lieu of the                                                                                                    | ne policy, certain policies may require an endorsement,<br>uch endorsement(s).                                                                                                    | A statement on<br>Select Contact                 |
|                                        | PRODUCER                                                                                                    | NAME: Cherry Cheshire                                                                                                    |                                                  |
|                                        | YOUR AGENCY HERE                                                                                                    | PHONE 8138100579 PAX (A/C, No.)                                                                                                    |                                                  |
|                                        | Address Line 1                                                                                                    | ADORESS: cherrychesh@certificatehero.com                                                                                                    |                                                  |
|                                        | Address Line 2                                                                                                    | INSURER(S) AFFORDING COVERAGE                                                                                                    | NAICE                                            |
|                                        | City, date 20                                                                                                    | INSURER A USLI Investment Corporation                                                                                                    | 25896                                            |
|                                        | INSURED Solect Named Insured(s)                                                                                                    | INSURER B American Property INS CO                                                                                                    | 92115                                            |
|                                        | Builders Inc.                                                                                                    | INSURER C   Fireman's Fund Insurance Company                                                                                                    | 21872                                            |
|                                        | 529 Woodland St                                                                                                    | INSURER D : Security National Insurance Co                                                                                                    | 19678                                            |
|                                        | South Glastonbury, CT 06073                                                                                                    | INSURER E : Travelers Insurance Company                                                                                                    | 03548                                            |
|                                        |                                                                                                    | WEURER F:                                                                                                    |                                                  |
|                                        | THIS IS TO CERTIFY THAT THE PUCKES OF INJURANCE LISTED BELOW H<br>INDICATED. NOTWITHSTANDING ANY RECURRENENT, TERM OR CONDITION<br>CERTIFICATE MAY BE ISSUED OR MAY PERTAIN, THE INSURANCE AFFOR<br>EXCLUSIONS AND CONDITIONS OF SUCH POLICIES. LIMITS BHOWN MAY HAVI | REVISION NUMBER:<br>WE BEEN ISSUED TO THE INSURED ANAMED ABOVE FOR THE<br>OF ANY CONTRACT OR OTHER DOCUMENT WITH RESPECT<br>DED BY THE POLICIES DESCRIBED HEREIN IS SUBJECT TO<br>BEEN REDUCED BY PAID CLAMS. | POLICY PERIOD<br>TO WHICH THIS<br>ALL THE TERMS. |
|                                        | INSR TYPE OF INSURANCE INSD WYD POLICY NUMBER                                                                                                    | (MM/DDYYYY) (MM/DDYYYY) LIMITS                                                                                                    |                                                  |
|                                        | X COMMERCIAL GENERAL LIABILITY Add I                                                                                                    | folicy EACH OCCURRENCE \$                                                                                                    | 1,000,000                                        |
|                                        | CLAMS-MADE X OCCUR                                                                                                    | PREMISE'S LEA COLUMNON \$                                                                                                    | 50,000                                           |
|                                        |                                                                                                    | MED EXP (Any one person) \$                                                                                                    | 10.000                                           |
|                                        | B GL9120                                                                                                    | 09-01-2020 09-01-2021 PERSONAL & ADV INJURY 1                                                                                                    | 1,000,000                                        |
|                                        | GENL AQOREGATE LIMIT APPLIES PER                                                                                                    | GENERAL AGOREGATE \$                                                                                                    | 2,000,000                                        |
|                                        | POLICY JEEF X LOC                                                                                                    | PRODUCTE - COMPIOP AGG 5                                                                                                    | 2,000,000                                        |
|                                        | OTHER                                                                                                    | COMBINED SINGLE LIMIT                                                                                                    | 1 000 000                                        |
|                                        | Add F                                                                                                    | olicy Ea acodemi 1                                                                                                    | 1,000,000                                        |
|                                        | A                                                                                                    | BODLY PUCKY (Per person) 3                                                                                                    |                                                  |
|                                        | A DWNED SCHEDULED STUDIES                                                                                                    | 100.04.0000100.04.0004.1.0000.0000000000                                                                                                    |                                                  |

The dropdown at the top of each window will allow you to switch to any window that is not currently displayed. Simply click the dropdown and select a different window's content to view.

If you would like to close out of one of the windows to reduce the number of items on the screen, you can click the X in the upper right corner of the window.

You can continue to click this X until you have the number of windows on the screen that fits your preferred view.

| < |
|---|
|---|

Depending on the number of windows you are viewing, you can also change the view of your window by selecting one of the tabs at the top of each window.

As shown in the image below, you can switch between viewing the Notes, the certificate History, the attached internal Documents, the uploaded Contract, the Insurance requirements, the Certificate ACORD form and the Query feature.

| Notes History Documents Contract Insurance Certificate Query | Certificate | e Editor |           |          |           |             |       |  |
|--------------------------------------------------------------|-------------|----------|-----------|----------|-----------|-------------|-------|--|
|                                                              | Notes       | History  | Documents | Contract | Insurance | Certificate | Query |  |

#### **Contract Search**

The next enhancement is the ability to search within the contract. With this new feature, even unstructured PDFs are now searchable, allowing you to quickly find specific information in your uploaded document.

To use this feature, click the search icon in the upper left corner of the Contract window. Enter a word or phrase in the search box, and the system will highlight all instances in yellow, making it easy to locate across pages.

| Q 1 6                                |                                                                                                    | ◯ 150% ▼ ⊕                                                                                                    |
|--------------------------------------|----------------------------------------------------------------------------------------------------|----------------------------------------------------------------------------------------------------|
| Project 1/5                          | Legal Notice Email                                                                                                    |                                                                                                    |
| Match case     Whole words     Close | These STANDARD TEMINS AND CONDITIONS (Stand<br>ABC Construction ("Customer"). Is made effective as of<br>Construction to receive "Services" (as defined below) and<br>Terms and Conditions and all service orders (Service O<br>event of a conflict between the Standard Terms and any<br>The Anreement shall continue in effect until the completion | Inclements") of the Master Services Agreement by and between Builders Inc (Builders Inc') and<br>/1/2025 (CM-attive Date"). "Customer" may include Customer's Affiliates approved by ABC<br>er these Standard Terms. The greement between the parties consists of the attached Standard<br>ders") attached hereto or subsequently signed by the parties (collectively, the "Agreement"). In the<br>are corder(s), the Service Order(s) shall take precedence: |
|                                      | 1592), unless earlier terminated in accordance with the p<br>SIGNATURE BELOW BY YOUR AUTHORIZED REP<br>AGI                                                                                                    | To be be a service of the Agreement. The term of each Service Order is stated in the applicable Service Order.<br>RESENTATIVE IS YOUR CONSENT TO THE STANDARD TERMS AND CONDITIONS OF THE<br>IEEMENT WHICH ARE ATTACHED HERETO                                                                                                    |
|                                      | ABC Construction<br>(by its authorized representative)                                                                                                    | Builders Inc<br>(by its authorized representative)                                                                                                    |
|                                      | By:                                                                                                    | By:                                                                                                    |
|                                      | Name:                                                                                                    | Name:                                                                                                    |
|                                      | Title:                                                                                                    | Title:                                                                                                    |
|                                      |                                                                                                    |                                                                                                    |

# Quick Finds

The next enhancement includes the Quick Finds dropdown within the Contract window view. These Quick Finds are Pre-found AI concepts, allowing you to quickly jump to commonly required criteria, for example: Additional Insured status, or the AM Best Rating.

When you select one of the quick finds options from the dropdown, you will be directed to that section of the contract, with the requirement highlighted yellow.

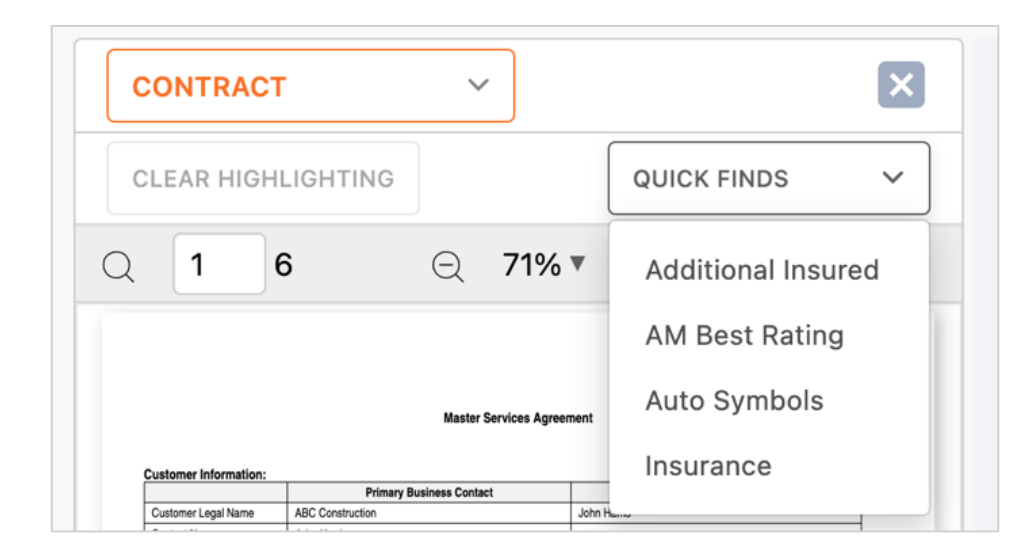

The image below is an example of a user selecting AM Best Rating from the Quick Finds dropdown.

| QUICK FINDS V      |
|--------------------|
| Additional Insured |
| AM Best Rating     |
| Auto Symbols       |
| Insurance          |

The contract view then updates to show the rating within the contract, highlighted yellow for easy reference.

| 4 | 6   | Q 229% ▼ ⊕                                                                                                    | ₽ |
|---|-----|----------------------------------------------------------------------------------------------------|---|
|   | 11. | Insurance.<br>Customer Insurance Obligations. Customer must procure and maintain, at Customer's sole cost and expense, the following insurance coverage during the<br>Service Term: (i) Automobile Liability: Symbol 1 (Any Auto) with a Combined Single Limit of \$1,000,000 per accident for bodily injury and property damage; (ii)<br>Commercial General Liability insurance with additional insured status, in an amount not less than \$2,000,000 per occurrence and \$4,000,000 in annual aggregate<br>for bodily injury and property damage; (iii) Employer's Liability insurance in an amount not less than \$1,000,000 per occurrence; and (iv) Worker's Compensation<br>insurance in an amount not less than that prescribed by statutory limits. Employer's Liability Insurance with limits of \$1,000,000 Bodily Injury by Accident – Each<br>Accident; \$1,000,000 Bodily Injury by Disease – Per Employee; and \$1,000,000 Bodily Injury by Disease – Policy Limit. (v) Umbrella Liability with a minimum each<br>occurrence limit of \$5,000,000 and an aggregate limit of \$5,000,000. (VI) Builders Risk coverage is required for this project. (VII) Professional Liability Limit of<br>\$1,000,000 will be required for this project. All insurers must have an AM Best Rating of A-VIII or higher. Certificates of insurance will be provided on request. |   |

Along with the Quick Finds dropdown, you now also can select a policy to jump directly to its requirements in the contract.

Within the Insurance window, to the right of the Line of Business you'll notice a policy quick find icon.

Clicking the icon will jump you to the appropriate section of the contract. If you do not already have a view of the Contract window open, one will open for you once you've clicked this icon.

|                                                   |               | ×    |
|---------------------------------------------------|---------------|------|
| Indicates some coverages are not compliant        |               |      |
| 🗈 Automobile Liability 🗕 🗕                        | - REMOVE LOB  | ~    |
| 🗈 Builders Risk 🗕 🗲                               | - REMOVE LOB  | ~    |
| 🕩 General Liability 🛛 🔶                           | - REMOVE LOB  | ~    |
| 📭 Professional Liability / Errors & Omissions 🛛 🔶 | - REMOVE LOB  | ~    |
| 🕩 Umbrella/Excess Liability 🛛 🖌                   | - REMOVE LOB  | ~    |
| Worker's Compensation                             | - REMOVE LOB  | ~    |
|                                                   | + LINE OF BUS | NESS |

The image below is an example of a user that has clicked the policy quick find icon for the Automobile Liability policy. To the left of the Line of Business requirement, you can see the verbiage highlighted within the contract.

| Q 4 6                                                      | ⊙ 130% ▼ ⊕                                                              | ₽ °                              | Automobile Liability |  |
|------------------------------------------------------------|-------------------------------------------------------------------------|----------------------------------|----------------------|--|
| Insurance.                                                 |                                                                         |                                  |                      |  |
| Customer Insurance Obligations. Customer must proc         | ure and maintain, at Customer's sole cost and expense, the following    | insurance coverage during the    |                      |  |
| Service Term: (i) Automobile Liability: Symbol 1 (Any Aut  | to) with a Combined Single Limit of \$1,000,000 per accident for bodily | injury and property damage; (ii) |                      |  |
| Commercial General Lishility insurance with additional ins | urad etatue in an amount not lace than \$2 000 000 nar occurrance and   | \$4.000.000 in annual annreasta  | - Duildene Diele     |  |

The image below is an example of a user that has clicked the policy quick find icon for the Builders Risk policy. To the left of the Line of Business requirement, you can see the verbiage highlighted within the contract.

| Insurance.                                                                                                    |                   | - REMOVE LOB V |
|----------------------------------------------------------------------------------------------------|-------------------|----------------|
| Consider marker or approximate comparison is a proceed in a market, and coasion in a solution and expenses, the holding is marked covering of using the<br>Service Term. (I) Automobile Lability. Symbol 1 (Any July with a Combined Single Limit of \$1,000,000 per accident for body) injury and properly damage. (ii)<br>Commercial General Lability insurance with additional insured status, in an amount not test share \$2,000,000 per accident for body injury and properly damage. (iii)<br>contract and argoredy damage. (iii)<br>insurance in an amount not less than that prescribed by statutory limits. Employer's Lability insurance with limits of \$1,000,000 concentration of \$1,000,000 concentrations and (iv) Worker's Compensation<br>insurance in an amount not less than that prescribed by statutory limits. Employer's Lability insurance with limits of \$1,000,000 concentrations and (iv) Houris of the test of \$1,000,000 concentrations and (in) and the statutory limits.                                                                                                    | 🕩 Builders Risk 🛛 | - REMOVE LOB 🗸 |
| Account \$1.000,000 body right by Usesse - Her Employee, and \$1.000,000 body right by Usesse - Policy Limit (P) Umbreise - Her Employee, and \$2.000,000 bits of the Policy Limit by Umbreise - Her Employee, and \$2.000,000 bits of the Policy Limit by Umbreise - Her Employee, and \$2 |                   | - REMOVE LOB ¥ |

If you would like to remove the highlighting from the contract, in the upper left of the window, click "Clear Highlighting".

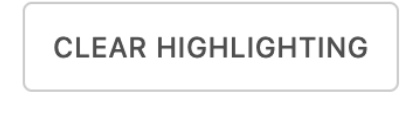

## **Contract Query**

Finally, the new Query feature lets you "chat" with the contract. Simply ask a question, and the system will extract relevant information for you. Your queries can cover both insurance and non-insurance topics—if the information is in the contract, this feature can find it.

The image below shows an example of a chat conversation with a contract. In this example, the user inquires about the Additional Insured status, the Waiver of Subrogation status and the project information.

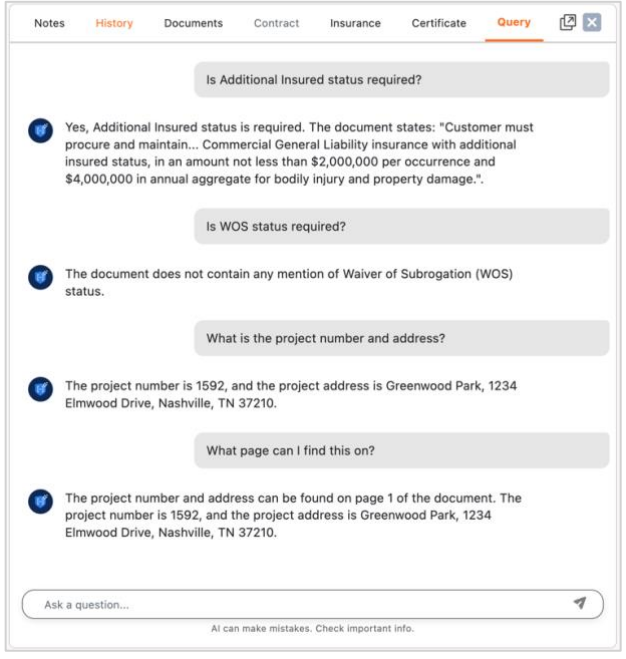

Certificate Hero's AI behind the chat feature is intuitive enough to recognize common abbreviations (e.g., GL for General Liability and WOS for Waiver of Subrogation), understand variations in formatting (such as full questions versus brief phrases), and accurately respond to misspellings.

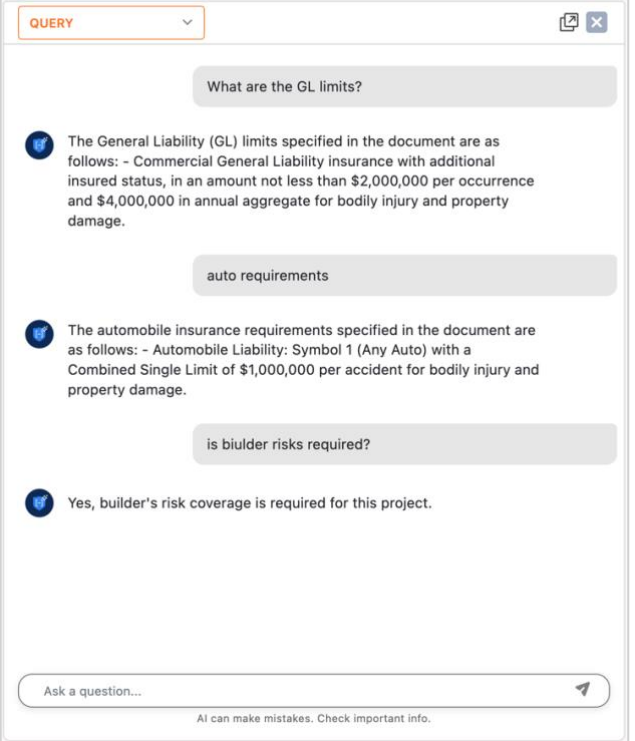

The Query window can also pop-out from the window it begins in. In the upper right corner, click the icon to pop-out the chat box.

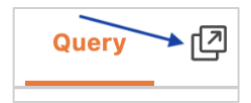

Once the chat box modal appears, you can move it around the screen.

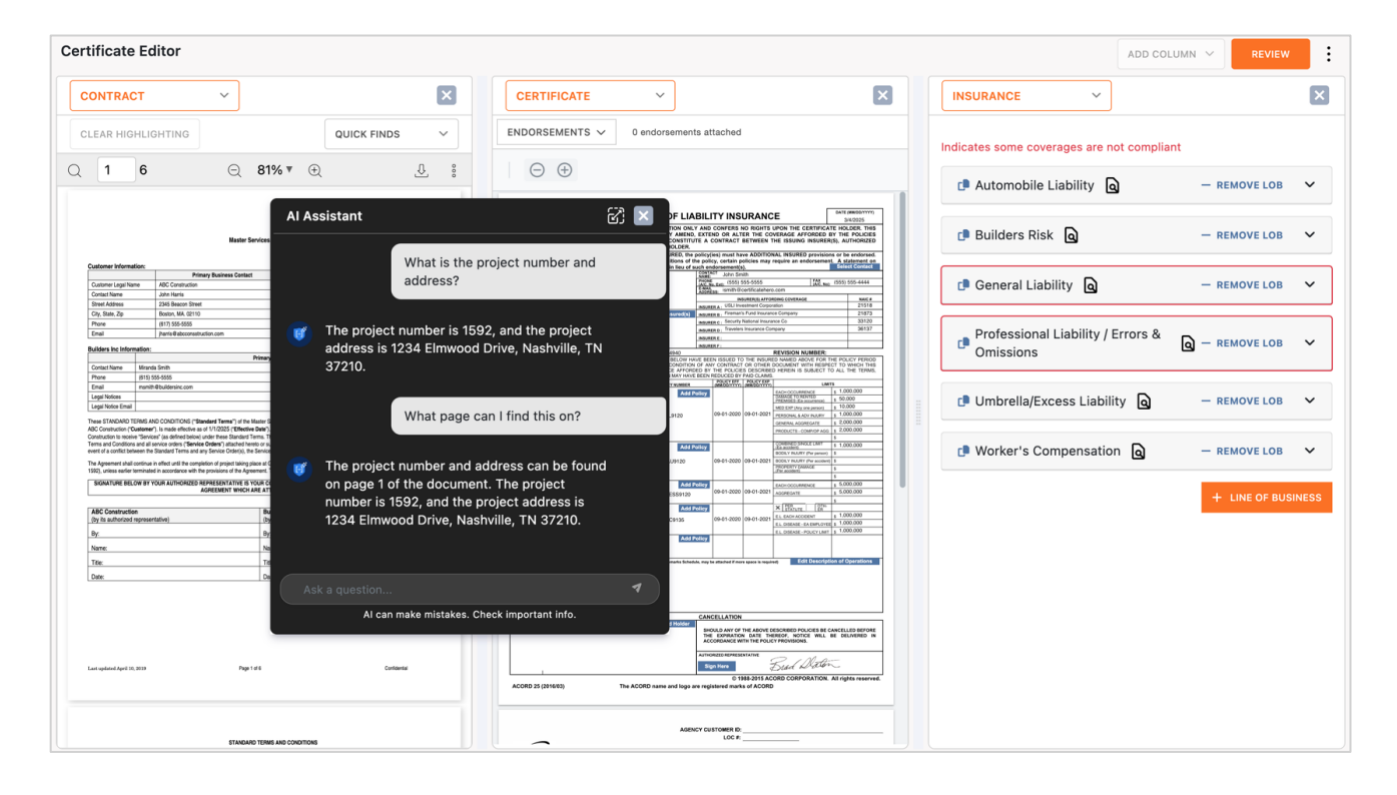

You can either click the X in the upper right corner to close the chat box or click the icon to collapse the modal back into your view.

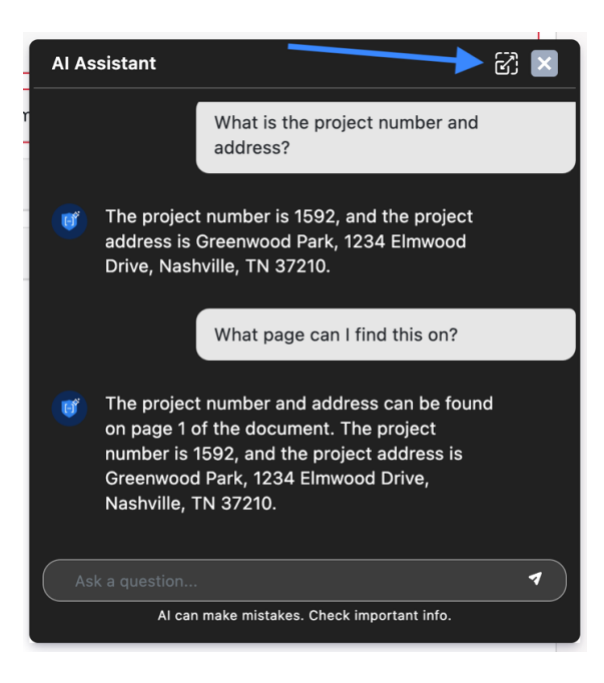